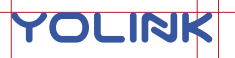

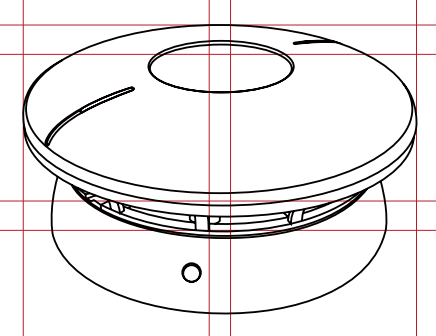

# **Smoke Alarm**

YS7A02 & AJ-732

#### Quick Start Guide

Revision Jan. 16, 2023

## A Welcome!

Thank you for purchasing YoLink products! We appreciate you trusting YoLink for your smart home & automation needs. Your 100% satisfaction is our goal. If you experience any problems with your installation, with our products or if you have any questions that this manual does not answer, please contact us right away. See the Contact Us section for more info.

Thank you!

Eric Vanzo Customer Experience Manager

### **User Guide Conventions**

The following icons are used in this guide to convey specific types of information:

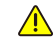

Very important information (can save you time!)

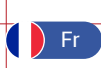

Pour des instructions en français, scannez les codes QR dans la section suivante.

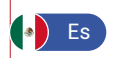

Para obtener instrucciones en español, escanee los códigos QR en la siguiente sección.

### B Before You Begin

Please note: this is a quick start guide, intended to get you started on the Installation of your Smoke Alarm. Download the full Installation & User Guide by scanning this QR code:

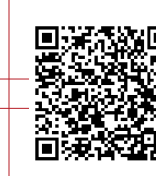

Installation & User Guide

You can also find all guides and additional resources, such as videos and troubleshooting instructions, Smoke Alarm Product Support Page by scanning the QR code below or by visiting:

https://shop.yosmart.com/pages/ smoke-alarm-product-support

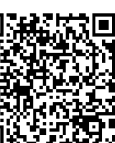

Product Support Support produit Soporte de producto

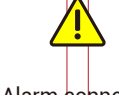

Your Smoke Alarm connects to the internet via a YoLink hub (SpeakerHub or the original YoLink Hub), and it does not connect directly to your WiFi or local network. In order for remote access to the device from the app, and for full functionality, a hub is required. This guide assumes the YoLink app has been installed on your smartphone, and a YoLink hub is installed and online (or your location, apartment, condo, etcetera, is already served by a YoLink wireless network).

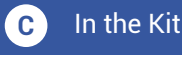

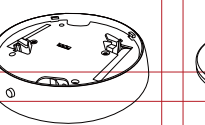

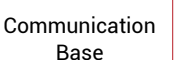

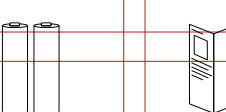

Two AA Batteries Quick Start Guide (Installed)

Smoke Head

A.I-732

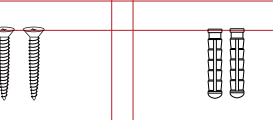

Phillips Screws (2) Plastic Anchors (2)

### D Required Items

You may require these items:

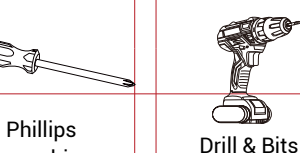

Screwdriver

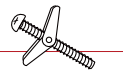

**Special Anchors** 

### E Get to Know Your Smoke Alarm

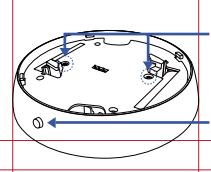

SET Button & Status LED

ment Screws

Battery Compart-

**Communications Base** 

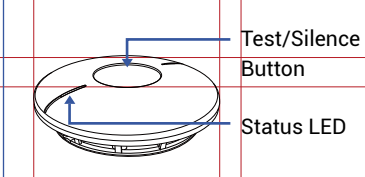

Smoke Head Top

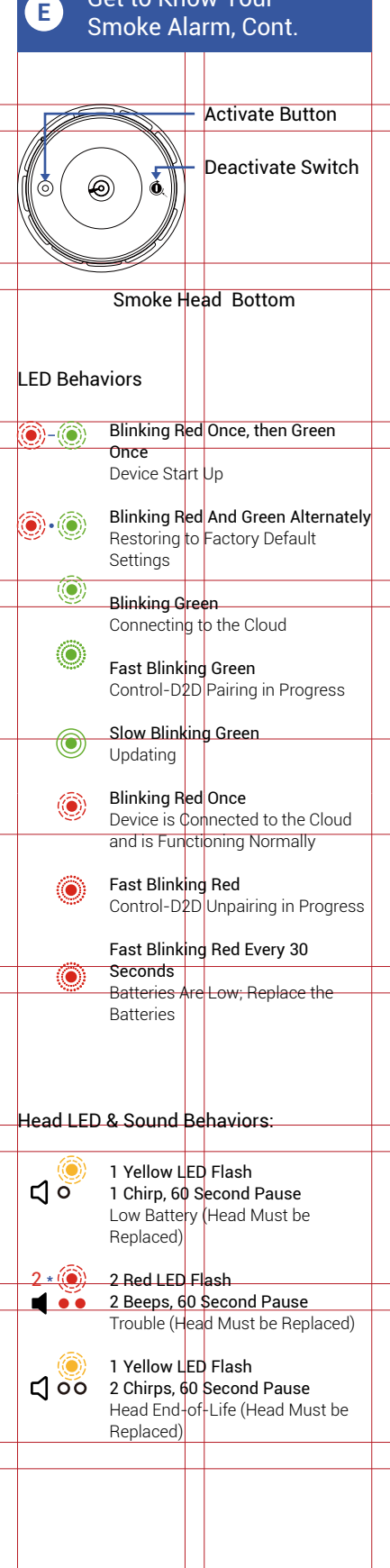

Get to Know Your

## F Power Up

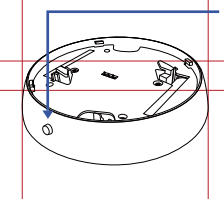

Turn on the Communication Base by briefly pressing the SET button, until you see the LED flash red then green.

# F Install the App

If you are new to YoLink, please install the app on your phone or tablet, if you have not already. Otherwise, please proceed to the next section.

Scan the appropriate QR code below or find the "YoLink app" on the appropriate app store.

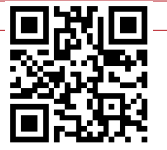

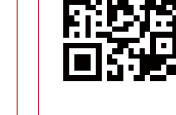

App Store

Google Play

Apple phone/tablet iOS 9.0 or higher

tabletAndroid phone orghertablet 4.4 or higher

Open the app and tap **Sign up** for an account. You will be required to provide a username and a password. Follow the instructions, to set up a new account. Allow notifications, when prompted.

You will immediately receive a welcome email from no-reply@yosmart.com with some helpful information. Please mark the yosmart.com domain as safe, to ensure you receive important messages in the future.

Log in to the app using your new username and password.

The app opens to the **Favorite** screen. This is where your favorite devices and scenes will be shown. You can organize your devices by room, in the **Rooms** screen, later.

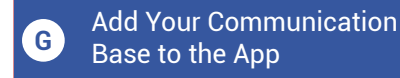

1. Tap **Add Device** (if shown) or tap the scanner icon:

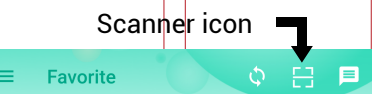

2. Approve access to your phone's camera, if requested. A viewfinder will be shown on the app.

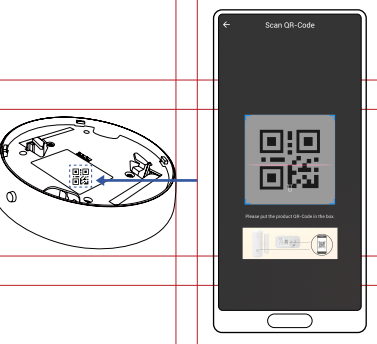

3. Hold the phone over the QR code so that the code appears in the viewfinder. If successful, the Add Device screen will be displayed.

You can change the device name and assign it to a room later. Tap **Bind device**.

If successful, the screen will appear as shown. Tap Done.

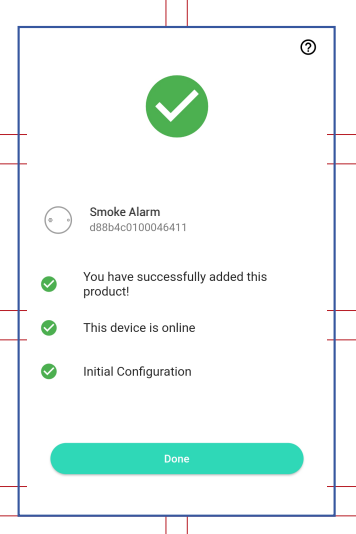

**4.** Confirm the device is noted as online per the figure above, before proceeding to the next section. Repeat the Power Up step, as needed.

H Installation

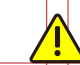

Before physically installing the device, please review the guide included with the smoke head, in particular, location considerations. We suggest reviewing the full installation guide, as well. Please refer to the product support page for additional information. It is also recommended that you configure and test your Smoke Alarm prior to installing it.

1. You must activate the head before installation. Depress the Activation Button on the head. This is a one-time button that remains depressed. Pressing this button activates the head and starts the End-of-Life timer, so do not press this button until you are ready to install the device.

2. "Bench test" your new Smoke Alarm before installation. Twist the head into the base until it snaps in place and is not loose. Press the test button on the top of the head, until the alarm sounds and the LEDs flash. Check and confirm the alarm is displayed in the app, as well. Confirm this result before proceeding to the next step.

**3.** Determine the appropriate location for your Smoke Alarm. Review the guide packaged with the head, as well as information in the full installation guide and the product support page.

**4.** Remove the head from the base, as required. Secure the base to the ceiling or wall, using the two supplied screws and anchors, or using your own specialty anchors (e.g. toggle bolts or concrete anchors).

5. Twist the head into the base.

Refer to the full Installation & User Guide, to complete the setup of your Smoke Alarm.

## Contact Us

We are here for you, if you ever need any assistance installing, setting up or using a YoLink app or product!

Need help? For fastest service, please email us 24/7 at service@yosmart.com

Or call us at 831-292-4831 (US phone support hours: Monday - Friday, 9AM to 5PM Pacific)

You can also find additional support and ways to contact us at: www.yosmart.com/support-and-service

Or scan the QR code:

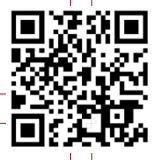

Support Home Page

Finally, if you have any feedback or suggestions for us, please email us at feedback@yosmart.com

Thank you for trusting YoLink!

Eric Vanzo Customer Experience Manager

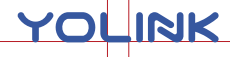

15375 Barranca Parkway Ste. J-107 | Irvine, California 92618

© 2022 YOSMART, INC IRVINE, CALIFORNIA

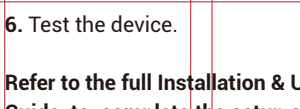